## 상담복지정책대학원 웹 수강신청 사용법 안내

\* 광운대학교 또는 상담복지정책대학원 메뉴 -> KLAS 종합정보서비스 로그인

1. 대학생활 - 수강관리 - 강의계획서 조회 / 수강신청

| 대학생활                                                           | 강의종합정보                                                                                                    | 학사 서비스                                                                                                    |
|----------------------------------------------------------------|----------------------------------------------------------------------------------------------------|----------------------------------------------------------------------------------------------------|
| • 수강관리                                                         | • 학습지원실                                                                                                    | - 등록관리                                                                                                    |
| - 수입시간표<br>- 강의계획서 조회<br>- 수강신청<br>- <b>학습결과</b><br>- 수강/성적 조회 | <ul> <li>강의 공지사항</li> <li>강의 문고답하기</li> <li>강의 자료실</li> <li>수강생 자료실</li> <li>과제제출</li> <li>온라인시험 응시</li> <li>순라인시험 응시</li> <li>등도로적트</li> <li>토론참여</li> <li>설문참여</li> <li>학습현황 조회</li> <li>수업평가</li> <li>KLAS오류신고게시판</li> </ul> | <ul> <li>등록금 고지서출력</li> <li>등록금/교육비 증명서</li> <li>이전혁기 등록내역 조회</li> <li>행정 서비스</li> <li>예비군 찬입신고</li> <li>중양 도서관</li> <li>중양 도서관</li> <li>조교등록과목조회 및 채점조교 활동보고서</li> <li>교직책성인성감사</li> </ul> |
|                                                                | - 온라인 감의컨텐츠 보기<br>- 온라인 컨텐츠 진도현황 조회<br>- E-class 강의 복습<br>- 용어시적                                                                                                    |                                                                                                    |

2. 강의계획서 조회 - 대학원(상담복지정책대학원) - 인증코드 입력 - 조회

|             |      |        |                   |               |              |                 | <b>¢</b> 김태스트1(203 | 1123001) L |
|-------------|------|--------|-------------------|---------------|--------------|-----------------|--------------------|------------|
| 계획서 조회      |      |        |                   |               |              |                 |                    |            |
| 44          | 대학원  |        |                   |               |              |                 |                    |            |
| 년도/핵계 2020년 |      | ✓ 1012 | \$-30i⊅           |               | ા સમ         | ⊛ শুন্দ ○ কয়সপ |                    |            |
| 과옥명         |      |        |                   |               | 담당교수         |                 |                    |            |
| ावाय        |      |        | ~                 |               |              |                 |                    |            |
| 연중교도        |      | 1972   | *시스템 과부하 영        | 지를 위하여 연중 코드  | 응 입력해 주시기 바람 | Link.           |                    |            |
| 개성학과        | 과목코드 | 5194   | 과목명               | 개정구분          | 24           | 학원/시간           | 20                 | 연락치        |
| 수학교육전공      | 0227 | 1      | 0.02              | 4428          | 전신           | 3/3             | 비용성                | 211        |
| 수해교육전공      | 0532 | 1      | 기사학일면(여입력)        | 서사가역          | 전성           | 3/3             | 484                |            |
| 상당성려전공      | 0031 | 1      | 전로상담              | 세산관역          | 전선           | 2/2             | 805                |            |
| 상당성객관공      | 0106 | 1      | 격속상담              | 석사 관역         | 전산           | 3/3             | 2.94.D             |            |
| 상당성리전공      | 0107 | 1      | 상담성습및사례연구(여업례)    | 시사가역          | 전점           | 2/2             | 101510             |            |
| 889469      | 0107 | 2      | 상당성습및사례연구(이업력)    | 4429          | 89           | 2/2             | wt-stoll           |            |
| ARCEALIZED  | 0256 | 1      | IN DISC ARR LONGO | AT 45 (19.57) | 8141         | 1/1             | ME2008             |            |

3. 대학생활 - 수강관리 - 수강신청 - 비밀번호 재입력

| 수강신청                                              | 서 비밀버충를 다시하<br>DOOO                               | <del>나비 이러세 조세()</del><br><b>아</b> 명                             | )<br>실번호 입력                           |                                                |                            |             |                    |          |
|---------------------------------------------------|---------------------------------------------------|------------------------------------------------------------------|---------------------------------------|------------------------------------------------|----------------------------|-------------|--------------------|----------|
| . 1) 수강신<br>2) 하단에<br>3) 수강신<br>4) 수강식<br>5) 최종 / | 청 초기화면<br>  조회 된 5<br> 청과목리스<br> 제가 필요함<br>신청된 과목 | 년에서 개<br>과목에서<br>트에서 <sup>2</sup><br>한 경우 <del>2</del><br>, 학점 혹 | 설 과목<br>수강 할<br>ት강신청<br>ት강신청<br>ት강신청된 | 조회<br>과목 신<br>된 과 <sup>도</sup><br>년 과목<br> 수구년 | 신청<br>락 확인<br>에서 스<br>- 확인 | 제버튼 클       | 릭                  |          |
| WANGWOON                                          |                                                   |                                                                  |                                       |                                                |                            | 4           | 2 김테스트1(2031123001 | .) Logou |
| 수강신청                                              |                                                   |                                                                  |                                       |                                                |                            |             |                    |          |
| 개인정보                                              |                                                   |                                                                  |                                       |                                                |                            |             |                    |          |
| 년도/학기                                             | 2020 학                                            | 년도/1학기                                                           |                                       | 기간                                             |                            |             |                    |          |
| 학과                                                |                                                   |                                                                  |                                       | 학번                                             |                            |             |                    |          |
| 이름                                                | 김                                                 | 베스트1                                                             | 최대                                    | 신청학점                                           |                            |             |                    |          |
| 수강신청 과목 리스트                                       |                                                   |                                                                  |                                       |                                                |                            |             |                    |          |
| <b>3.</b> 학정번호                                    | 개설학과                                              | 이수<br>구분                                                         | 과목명                                   |                                                | 학점                         | 담당교수        | 강의시간               |          |
|                                                   |                                                   | 전필                                                               |                                       |                                                |                            |             | 4.                 | 삭제       |
|                                                   |                                                   | 전필                                                               |                                       |                                                |                            |             |                    | 삭지       |
| 전필                                                |                                                   | 전                                                                | <u>u</u>                              |                                                | 기타                         |             | 합계                 |          |
| <b>5</b> . 2                                      |                                                   | 0                                                                |                                       |                                                | 0                          |             | 2                  |          |
| 누강신청 조회 리스트                                       |                                                   |                                                                  |                                       |                                                |                            |             |                    |          |
| 1. 🔤                                              | 목명 🗸 ?                                            | 넘색어를 입력하세요                                                       |                                       |                                                | 2                          | 회 자과/공통과목조회 | 타과과목조회             |          |
| 학정번호                                              | 개설학과                                              | 이수<br>구분                                                         | 과목명                                   | 학점                                             | 담당교수                       | 강의시간        | 개설학위               |          |
|                                                   |                                                   | 전필                                                               |                                       |                                                |                            | 2.          | 석사과목               | 신청       |
|                                                   |                                                   | 전필                                                               |                                       |                                                |                            |             | 석사과목               | 신청       |
|                                                   |                                                   | 전필                                                               |                                       |                                                |                            |             | 석사과목               | 신청       |
|                                                   |                                                   | 전필                                                               |                                       |                                                |                            |             | 석사과목               | 신청       |

※ 이미 수강신청 되어 있는 과목이거나, 이전학기에 기이수한 과목인 경우 팝업창으로 안내되오니 참고하시기 바랍니다.

전필

\* 기타 문의사항은 상담복지정책대학원 교학팀(02-940-5411, 5412)으로 연락주시기 바랍니다.

석사과목

신청